# BUILD A CUSTOM APPLICATION To manage all queries

Presented by Stephen Hume, MaxTECH Chair

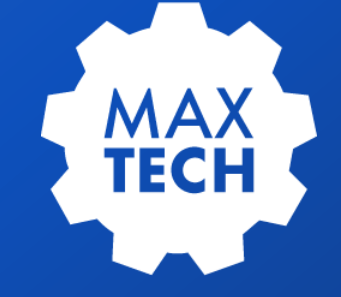

## Agenda

#### Background

- 2 Problem Scenario
- 3 Creating The New Application
- 4 Adding data from related tables to the application
- 5 Additional configuration of the application
- 6 Creating the Automation Script linked to an Action
- 7 Adding the Button to Trigger the Automation Script
- 8 Testing the Application

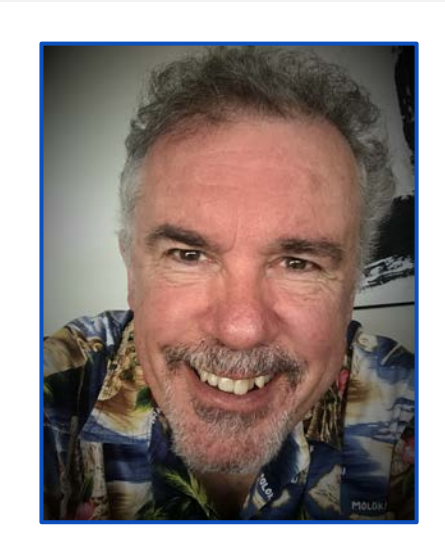

#### **Stephen Hume**

Stephen has been working with IBM Maximo for over ten years in a variety of industries (Oil and Gas, Utilities). He has taught Maximo courses to end users for both Technical and Functional audiences and chairs the MaxTECH User Group.

## Background

The purpose of this new application Is an administrative tool to allow an admin user the ability to modify queries which have been created by any users in Maximo. The admin user will be able to set a user query as public or private, modify the SQL, and change the Query Description. The admin user will NOT be able to delete any queries created by another user using this application. (The MBO rules are still enforced).

This application is very useful for managing all queries in all applications in Maximo. It allows the admin user to see where queries have been used on start centers. It allows the admin user to see all queries created by users that may no longer be active in Maximo.

One use case for this tool is that when a user has left the company, the admin user can grant that user access to the query management application, reset the users password, login as that user, go to the query management application and then delete that users queries one at a time. This allows the admin user the ability to keep on top of user queries.

Much of what this application makes possible used to need to be done using backend database updates for query management.

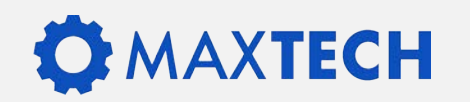

#### **Problem Scenario**

Maximo allows users to create queries in applications that can be used on Start Centre Portlets:

- These queries can only be edited by the owner of the query;
- There is no central application to manage all the queries;
- There is no way to clearly see where a query is being used.

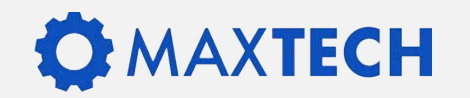

#### **Proposed Solution**

- Create an application to centrally manage queries
- Clearly show which Start Centers the query is used on
- Allow Maximo Administrators to change the query clause

*Out of Scope – Deleting queries owned by another user* 

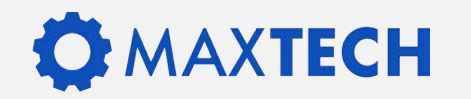

### **Creating the new Application**

Information you need before you create the app:

- Name and Description of the new application
- Module where the new application is going to reside
- 1. Go to Application Designer
- 2. Insert a New Application Definition
- 3. Enter the details of your new app
- 4. The Module Name determines where in the menu your app will reside
- 5. Click Power App to create your app

| Application:                 |                    |                  |                        |                                        |
|------------------------------|--------------------|------------------|------------------------|----------------------------------------|
| BPD_QUERY                    |                    |                  |                        |                                        |
| * Description:               |                    |                  |                        |                                        |
| Query Manager                |                    |                  |                        |                                        |
| *Main Object:                |                    |                  |                        |                                        |
| QUERY                        |                    |                  |                        |                                        |
| Key Attribute:               |                    |                  |                        |                                        |
| QUERYID                      |                    |                  |                        |                                        |
| Module Name: SETUP /iewport: |                    |                  | When                   |                                        |
| s Mobile?                    |                    |                  | applicati              | ding this<br><sup>On into others</sup> |
| Select the type of app       | you wish to create |                  | use migra              | ents you can                           |
| Power App Si                 | ngle Page App      | Self Service App | to move all<br>You can | cion manager                           |
|                              |                    |                  | steps man              | licate the                             |
|                              |                    |                  | anu?                   | ally.                                  |

#### 

## Add Additional Columns

- 1. We want to be able to search the List Tab for Public Queries
- 2. From the Control Palette add a new Table Column
- 3. Open the Control Properties and set the value of the attribute to ISPUBLIC

| Table Colum | n Properties             | _ |
|-------------|--------------------------|---|
| General     | Advanced                 |   |
| -           | Control ID 1541679376567 |   |
| Def         | ault Label Table Column  |   |
|             | Label Is Public?         |   |
|             | Attribute ISPUBLIC O     |   |
|             | Type 🔽                   |   |
|             | Sortable?                |   |
| Turn Sma    | rt Fill Off?             |   |
| . Sh        | ow Filter? 🔽             |   |
| 1           | ilterable?               |   |
|             | Event                    |   |
|             | Target ID                |   |
| Event D     | escription               |   |
| E           | vent Icon                |   |
| Cha         | nge EventO               |   |
| CSS C       | ass Name                 |   |

B

Table Column

#### **MAXTECH**

- Display the Owner's Status and Name:
- Go To Database Configuration for the Query Object
- In the Relationships Tab create a relationship to the MAXUSER Object called BPD\_OWNER linking the OWNER attribute to the USERID attribute

| ← List View Object Attributes Indexes Relationshi | ips                                       |                                         |          |
|---------------------------------------------------|-------------------------------------------|-----------------------------------------|----------|
| Object QUERY + The QUERY Table                    | E Status                                  |                                         |          |
| Relationships 🔻 <u>Filter</u> > 🔍 🍒 🛧 🌵           | $\leftarrow$ 1 - 1 of 1 $\rightarrow$     |                                         | <u>v</u> |
| Relationship                                      | Child Object Where Clause                 | Remarks                                 |          |
| V BPD_OWNER                                       | MAXUSER O, USERID = :OWNER                | Relationship to the MAXUSER table to ic | Ē        |
| Details                                           |                                           |                                         |          |
| * Relationship<br>BPD_OWNER                       | •Child Object<br>MAXUSERO                 |                                         |          |
| Where Clause USERID = :OWNER                      | Remarks<br>Relationship to the MAXUSER to | able to identify the owner details      |          |

Adding the related attributes to the List Tab and the Details Tab:

- Status BPD\_OWNER.STATUS
- Display Name BPD\_OWNER.PERSON.DISPLAYNAME

Making the attributes read only:

• Setting the Input Mode to READONLY ensures that the name/status of the owner can't be altered

| Textbox Properties  |                  |   |
|---------------------|------------------|---|
| General Advance     | ed               |   |
| Control II          | 1541683135519    | _ |
| Default Labe        | [ Textbox        | - |
| Labe                | l Status         | - |
| Hide Label          | ? 🗆              |   |
| Turn Smart Fill Off | ? 🗆              |   |
| Attribute           | BPD_OWNER.STATUS | 0 |
| Data Source II      | )                | - |
| Lookuj              | )                | - |
| Go To Application   | ۶                | 0 |
| Input Mode          |                  |   |
| Menu Type           |                  | - |
| Size                | è                |   |
| Icon Menu II        | )                | _ |

Display the Start Centres the Query is used on:

- 1. Go To Database Configuration for the Query Object
- 2. In the Relationships Tab create a relationship to the SCTEMPLATE Object called BPD\_SCTEMP linking where the CLAUSENAME is in the PRESENTATION

| bject QUERY                                        | ◆ The QUERY | Table |              | E                    | Status                               |                                           | , |
|----------------------------------------------------|-------------|-------|--------------|----------------------|--------------------------------------|-------------------------------------------|---|
| Relationships 🍞 <u>Fi</u>                          | lter > ) 🏹  |       | 1 - 1 of 1   |                      |                                      |                                           | ⊻ |
| Relationship                                       |             |       | Child Object | Where Clause         |                                      | Remarks                                   |   |
| BPD_SCTEMP                                         |             |       | SCTEMPLATE   | PRESENTATION like '% | 6'  :CLAUSENAME                      | Relationship to the start centres that us | 1 |
| Details                                            |             |       |              |                      |                                      |                                           |   |
| <ul> <li>Relationship</li> </ul>                   |             |       |              | + Child              | Object                               |                                           |   |
| BPD_SCTEMP                                         |             |       |              | SCTEM                | PLATE 🔍                              |                                           |   |
| Where Clause Remarks                               |             |       |              |                      |                                      |                                           |   |
| PRESENTATION like<br>'%'  : <u>CLAUSENAME</u>   '% | 2           |       |              | Relation<br>this que | nship to the start centres th<br>ery | at use                                    |   |

Add a new table to the Main tab on your new App:

- 1. Relationship BPD\_SCTEMP
- 2. Label Start Centres
- 3. Input Mode Read Only
- 4. Add Table Columns for:
  - NAME
  - DESCRIPTION

| ΞΞ    |                |
|-------|----------------|
| Table | Table<br>Colun |

| Start Cent | res 🍞 | <u>Filter</u> | > |      |          |       |      | ⊥ | Ľ |
|------------|-------|---------------|---|------|----------|-------|------|---|---|
| tablebody  |       |               |   | <br> |          |       | <br> |   | , |
| Table C    | olumn |               |   |      | Table Co | olumn |      |   |   |
| Invalid    |       |               |   |      | Invalid  |       |      |   |   |
|            |       |               |   | <br> |          |       | <br> |   |   |

| Table Properties      |               | > |
|-----------------------|---------------|---|
| General Advanced      |               | ^ |
| Control ID            | 1541760963318 |   |
| Label                 | Start Centres |   |
| Input Mode            | Readonly      |   |
| Select Mode           | ▼             |   |
| Bean Class            |               |   |
| Order By              |               |   |
| Data Source ID        | 1541760963318 |   |
| Business Object       |               |   |
| Parent Data Source ID |               |   |
| Relationship          | BPD_SCTEMP    |   |
| Width                 |               |   |
| Description           |               |   |
| Title Attributes      |               |   |
| Start Empty?          |               |   |
| Filterable?           | ✓             |   |
| o II - Io             | _             | * |

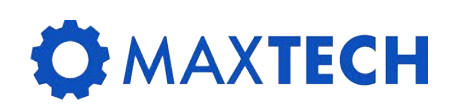

## **Creating an Automation Script**

We need a script to unlock the read only fields:

- CLAUSE
- DESCRIPTION
- ISPUBLIC
- 1. Go to Automation Scripts and Create a Script with an Action Launch Point

| fore Actions     |                                           |
|------------------|-------------------------------------------|
| Create           | ♦ Script                                  |
| Cognos Analytics | Script with Object Launch Point           |
|                  | Script with Attribute Launch Point        |
|                  | Script with Action Launch Point           |
|                  | Script with Custom Condition Launch Point |
|                  | Script for Integration                    |
|                  |                                           |

| +Launch Point BPD_QUERY | BPD - Unlock Query Fields | Object QUERY O |
|-------------------------|---------------------------|----------------|
| Action BPD_QUERY        | BPD - Unlock Query Fields | Active? 🔽      |

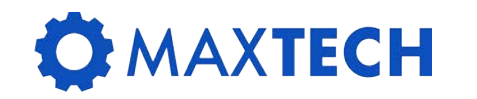

## **Creating an Automation Script**

#### Add Variables for:

- clause
- description
- ispublic
- 1. Bind them to the corresponding fields on the QUERY object

| Variable | s 🍞     | <u>Filter</u> | > |       |         | 1  |       | 1 -    | 4 of 4     |
|----------|---------|---------------|---|-------|---------|----|-------|--------|------------|
|          | Variab  | le            |   | Varia | ble Typ | e* | Bindi | ng Typ | be         |
| >        | clause  | :             |   | INO   | JT      | 0  | ATTR  | IBUTE  | • O,       |
| >        | descri  | ption         |   | INO   | JT      | O, | ATTR  | IBUTE  | <b>O</b> , |
| >        | ispubli | ic            |   | INO   | JT      | O, | ATTR  | IBUTE  | • O,       |

Select Fields

QUERY
 APP
 CLAUSE
 CLAUSENAME
 DEFAULT
 DESCRIPTION
 DESCRIPTION\_BASELANGI
 ISPUBLIC
 LANGCODE
 OWNER
 QUERYID
 DEFAULTQUERY-THISUSERDE
 MAXUSER-MAXUSER

#### **Creating an Automation Script**

Create the Script with the code:

description\_readonly = False

clause\_readonly = False

ispublic\_readonly = False

| Create Script with Action Laund                                                     | ch Point : Step 3 of 3                                                   |                                                                                                    |
|-------------------------------------------------------------------------------------|--------------------------------------------------------------------------|----------------------------------------------------------------------------------------------------|
| (1) You can enter a script in the                                                   | Source Code field, or you can import a script file in the previous step. |                                                                                                    |
| Launch Point BPD_QUERY                                                              | BPD - Unlock Query Fields                                                | Object QUERY                                                                                                  |
| Script BPD_QUERY                                                                    | BPD - Unlock Query Fields                                                |                                                                                                    |
| description <u>rea</u><br>clause <u>readon</u><br>Source Code <u>ispublic_reado</u> | adonly = False<br>ly = False<br>ny = False                               | descrizion_readonly = False<br>clause_readonly = False<br>ispublic_readonly = False<br>Cancel Previous Create |

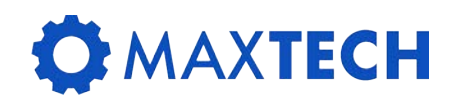

## Link the Action to the App

- 1. Open Application Designer for your app
- 2. Select Action > Add/Modify Signature Options
- 3. Add a new row with the same Option Name as your new Action
- 4. Select "This is an action that must be invoked by user in the UI"

| Add/Modify Signature Options                                                                                                    | <b>४</b> <u>Filter</u> → ्                                                | 28                          |               | $\leftarrow$ 1 - 1 of 1 $\Rightarrow$ |                      | <u>*</u>      |
|----------------------------------------------------------------------------------------------------|---------------------------------------------------------------------------|-----------------------------|---------------|---------------------------------------|----------------------|---------------|
| Option                                                                                                    | Descripti                                                                 | on                          |               |                                       |                      |               |
| BPD_QUERY                                                                                                    | A Sigopti                                                                 | on to unlo                  | ock fields    |                                       |                      | Ē             |
| Option                                                                                                    |                                                                           |                             |               |                                       |                      |               |
| BPD_QUERY                                                                                                    |                                                                           |                             |               |                                       |                      |               |
| Description                                                                                                    |                                                                           |                             |               |                                       |                      |               |
| A Sigoption to unlock fields                                                                                                    |                                                                           |                             |               |                                       |                      |               |
| Option Also Grants                                                                                                    |                                                                           |                             |               |                                       |                      |               |
| Option Also Revokes                                                                                                    |                                                                           |                             |               |                                       |                      |               |
| Prerequisite                                                                                                    |                                                                           |                             |               |                                       |                      |               |
| E-signature Enabled?                                                                                                    |                                                                           |                             |               |                                       |                      |               |
| Visible?                                                                                                    |                                                                           |                             |               |                                       |                      |               |
| <b>Y</b>                                                                                                    |                                                                           |                             |               |                                       |                      |               |
| New Row                                                                                                    |                                                                           |                             |               |                                       |                      |               |
| Advanced Signature Options                                                                                                    |                                                                           |                             |               |                                       |                      | ¥             |
| <ul> <li>None</li> <li>Warning appears when this</li> <li>This is an action that must b</li> <li>Associate to launch entry to</li> </ul> | action is selected fror<br>e invoked by user in t<br>enable launch in con | n List pag<br>he UI<br>text | e where multi | ple records are shown and             | no particular record | l is selected |
| Launch Entry Nar                                                                                                    | ne                                                                        |                             |               | 0,                                    |                      |               |

## Link the Signature Option to a Button

- 1. Add a new Button Group from the Control Palette
- 2. Open the Control Properties for the button
- 3. Set the Label to Unlock
- 4. Set the Event to BPD\_QUERY
- 5. Grant your user the Signature Option in Security Groups app
- 6. Sign out and back in for it to take effect

|                 | Pushbutton Properties     |  |  |  |  |  |
|-----------------|---------------------------|--|--|--|--|--|
|                 | General Advanced          |  |  |  |  |  |
| Button<br>Group | Control ID 15422943626762 |  |  |  |  |  |
|                 | Label Unlock              |  |  |  |  |  |
|                 | Event BPD_QUERY           |  |  |  |  |  |
|                 | Target ID                 |  |  |  |  |  |
|                 | Value                     |  |  |  |  |  |
|                 | Default Button?           |  |  |  |  |  |
|                 | Menu Type NONE            |  |  |  |  |  |

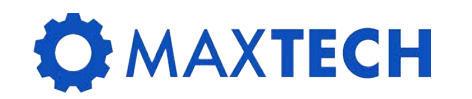

### **Testing the Application**

- 1. Go to the Query Manager Application
- 2. Open a query owned by someone else
- 3. Click [Unlock] to see if the fields become editable

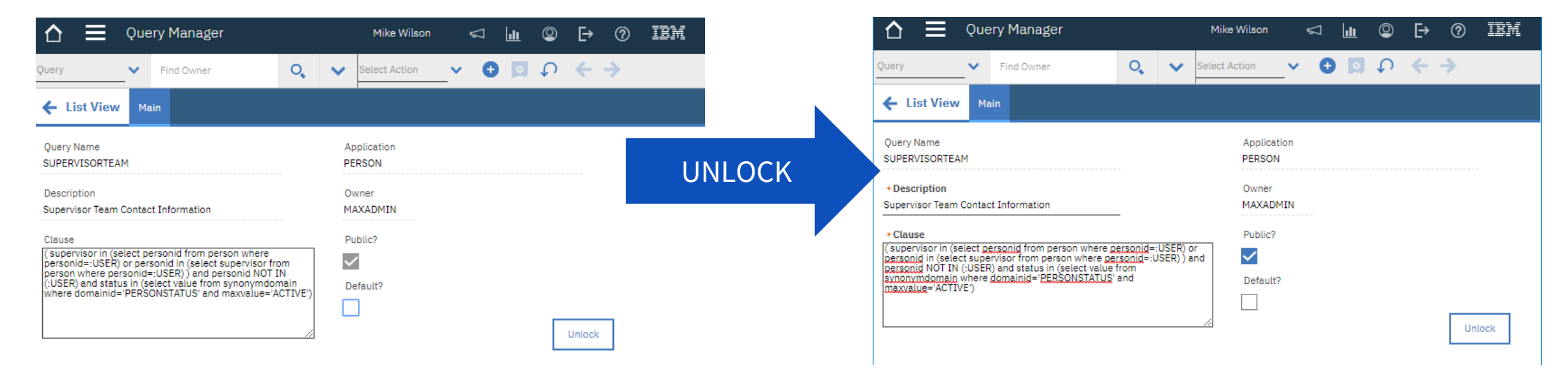

## THANK YOU!

**XTECH** 

Success! You have learned the following skills through this training class:

- How to create a new custom application against an existing Maximo Object
- How to create relationships and use those relationships to display data from related tables
- How to create a table of related data in an application
- How to add new signature options
- How to create an action triggered automation script
- How to add a pushbutton to an application to trigger an action
- How to give access to the pushbutton through security

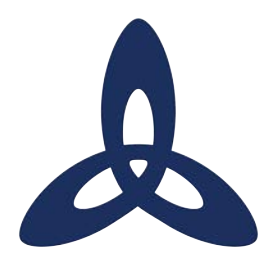

#### Ask us a technical question:

maxtech@bpdzenith.com

www.bpdzenith.com/maxtech

MaxTECH is the first ever dedicated Maximo Technical User Group aimed at Maximo Administrators, Developers and Technical Support staff.

It is a great place for users to ask and answer technical questions, learn from each other, collaborate and help improve Maximo in your organization.

MaxTECH was founded in 2017 by BPD Zenith and is chaired by Maximo Consultant Stephen Hume. We host several events every year (Calgary, St. Louis, MaximoWorld, Houston, MUWG, Northern California MUG, Maximo UK & Ireland User Group) including digital events.

MaxTEACH is a free online user group designed to go in depth into a Maximo topic.